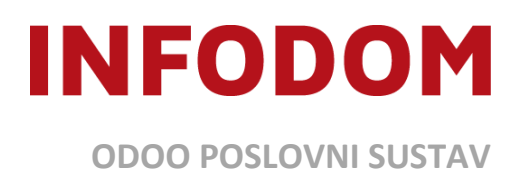

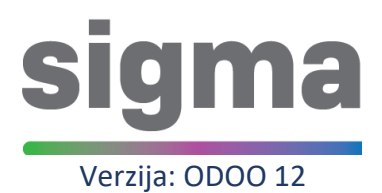

# KORISNIČKE UPUTE FINA e-Račun certifikat - Upute za popunjavanje dokumentacije

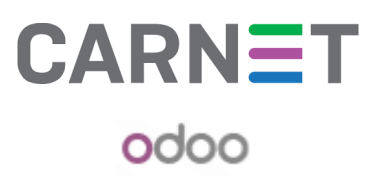

Verzija 01, 12/2020

Za svakodnevnu primjenu servisa e-Račun za državu potrebno se registrirati i popuniti sljedeću dokumentaciju:

- Zahtjev za izdavanje aplikacijskog certifikata za Fina e-Račun i e-Račun za državu 1 primjerak
- Ugovor o obavljanju usluga certificiranja za poslovne subjekte aplikacijski certifikat 2 primjerka
- Pristupnicu za servis e-Račun za državu (Povezivanje web servisom sa sustavom e-Račun za državu) 1 primjerak
- Priložiti presliku osobne iskaznice osobe koja će biti skrbnik certifikata

Nakon popunjavanja, dokumentaciju je potrebno dostaviti u najbližu FINA poslovnicu. Nakon što predate dokumentaciju, FINA će na Vaš e-mail dostaviti link za pristup traženom certifikatu za Vašu školu, dok ćete SMS-om zaprimiti pristupne podatke. Oba podatka koja dobijete u e-mailu i SMS poruci je potrebno dostaviti na **sigma@infodom.hr** . INFODOM će Vas povratnom porukom obavijestiti kada će certifikat Vaše škole biti implementiran u CARNET sigma sustav, te omogućeno dohvaćanje e-Računa.

\*\*\*Ove upute su namijenjene kako bi se školama olakšalo ispunjavanje dokumentacije vezane uz e-Račun, dok se službene upute za sve korisnike nalaze na web stranicama FINE: <u>https://www.fina.hr/izdavanje-e-racuna-direktno-iz-svog-racunovodstvenog-sustava</u>

U nastavku se nalaze detaljne upute na koji način je potrebno popuniti navedene dokumente:

# • Zahtjev za izdavanje aplikacijskog certifikata za Fina e-Račun i e-Račun za državu

Poveznica na dohvaćanje dokumenta za popunjavanje: <u>https://rdc.fina.hr/obrasci/ZahtjevAplikacijskieIDASeRacun.pdf</u>

# 1. Navesti podatke škole koja traži certifikat (naziv, matični broj, OIB, itd.)

| 1. Podaci o poslovnom subjek       | tu |  |  |  |  |  |  |     |      |      |  |  |  |  |  |  |   |
|------------------------------------|----|--|--|--|--|--|--|-----|------|------|--|--|--|--|--|--|---|
| Skraćeni naziv poslovnog subjekta* |    |  |  |  |  |  |  |     |      |      |  |  |  |  |  |  |   |
|                                    |    |  |  |  |  |  |  |     |      |      |  |  |  |  |  |  |   |
| OIB poslovnog subjekta             |    |  |  |  |  |  |  | Mat | ični | broj |  |  |  |  |  |  | I |

2. Unijeti podatke o skrbniku certifikata (određena osoba iz škole, npr. Ravnatelj ili računovođa)

| 2. Podaci o skrbniku<br>Ime*              |                                            |
|-------------------------------------------|--------------------------------------------|
| Prezime*                                  |                                            |
| OIB skrbnika*                             |                                            |
| Identifikacijska isprava*                 | Osobna iskaznica ili Putovnica Vrijedi do: |
| Broj identifikacijske isprave*            |                                            |
| Državljanstvo*                            |                                            |
| Kontakt, poslovna adresa<br>Ulica i broj* |                                            |
| Broj pošte*                               | Mjesto*                                    |
| Država*                                   |                                            |
| Mobitel*                                  |                                            |
| Adresa e-pošte*                           |                                            |

- Obvezno polje, e-pošta za dostavu aktivacijskog koda. Ne ulazi u certifikat.
- 3. Specifikacija traženih certifikata ispuniti kao što je prikazano na slici.

| 3. Specifikacija traženih certifikata*                                          |  |  |  |  |  |  |  |  |
|---------------------------------------------------------------------------------|--|--|--|--|--|--|--|--|
| rofil certifikata Aplikacijski certifikat (Poslovni certifikat za IT opremu)    |  |  |  |  |  |  |  |  |
| Odabir načina preuzimanja certifikata:                                          |  |  |  |  |  |  |  |  |
| Standardna razina sigurnosti: 🛛 Preuzimanje certifikata u obliku p12 datoteke** |  |  |  |  |  |  |  |  |
| Preuzimanje certifikata u obliku cer ili p7b datoteke***                        |  |  |  |  |  |  |  |  |
|                                                                                 |  |  |  |  |  |  |  |  |
| aziv aplikacije e-racun-SIGMA – Sustav za informatizaciju poslovanja ustanova   |  |  |  |  |  |  |  |  |
| dresa e-pošte aplikacije/servisa****                                            |  |  |  |  |  |  |  |  |

Polje Adresa e-pošte aplikacije/servisa \*\*\*\* Nije obvezno polje. Vezan je za e-mail koji aplikacija koristi, a može se koristiti primjerice za potpisivanje e-mail poruka, potvrda o primitku dolazećih e-mail poruka i sl.

### 4. Unijeti zaporku prema uputi u Zahtjevu

| 4. Zaporka za opoziv i suspenziju certifikata                                                                                                    |                                                                                                    |  |  |  |  |  |  |  |  |  |
|----------------------------------------------------------------------------------------------------|----------------------------------------------------------------------------------------------------|--|--|--|--|--|--|--|--|--|
| Skrbnik certifikata samostalno definira zaporku koj<br>izdaje te se ista primjenjuje za sve poslovne certi<br>minimalno osam i maksimalno petnaest znakova. Z | a služi za identifikaciju u slučaju hitnog opoziva ili suspenzije certifikata unutar poslovnog subjekta za koji se certifikat<br>fikate izdane istoj fizičkoj osobi. Zaporka može sadržavati hrvatska i engleska slova te brojeve, a može biti dugačka<br>aporka ne smije sadržavati specijalne te dijakritičke znakove. |  |  |  |  |  |  |  |  |  |
| Zaporka za opoziv i suspenziju certifikata*                                                                                                    |                                                                                                    |  |  |  |  |  |  |  |  |  |

#### 6. Potreban je potpis skrbnika i osobe ovlaštene za zastupanje (može biti ista osoba)

| 6. Potpis skrbnika i osobe ovlaštene za zastupanje* |                                             |                                      |  |  |  |  |  |  |  |
|-----------------------------------------------------|---------------------------------------------|--------------------------------------|--|--|--|--|--|--|--|
| Potpis skrbnika                                     | Ime i prezime osobe ovlaštene za zastupanje | Potpis osobe ovlaštene za zastupanje |  |  |  |  |  |  |  |
|                                                     |                                             | ·                                    |  |  |  |  |  |  |  |

• Ugovor o obavljanju usluga certificiranja za poslovne subjekte – aplikacijski certifikat

Poveznica za dohvaćanje dokumenta za popunjavanje: https://rdc.fina.hr/obrasci/UgovorAplikacijskieIDAS.pdf

1. Navesti tražene podatke

| (skraćeni naziv poslovnog subjekta)                        |  |  |  |  |  |  |
|------------------------------------------------------------|--|--|--|--|--|--|
|                                                            |  |  |  |  |  |  |
| (sjedište – država, mjesto, ulica i kućni broj, OIB)       |  |  |  |  |  |  |
| (dalje u tekstu: Poslovni subjekt-Korisnik), kojeg zastupa |  |  |  |  |  |  |
|                                                            |  |  |  |  |  |  |
| (ime i prezime, funkcija osobe ovlaštene za zastupanje)    |  |  |  |  |  |  |

2. Na dnu dokumenta potreban je potpis skrbnika certifikata

| redsjednik Uprave   |                                        |
|---------------------|----------------------------------------|
| nr.sc. Dražen Čović | Poslovni subjekt-Korisnik              |
|                     |                                        |
|                     |                                        |
|                     | (potpis osobe ovlaštene za zastupanje) |
|                     |                                        |

 Pristupnicu za servis e-Račun za državu (Povezivanje web servisom sa sustavom e-Račun za državu)

Poveznica za dohvaćanje dokumenta za popunjavanje: https://www.fina.hr/documents/52450/242619/PristupnicaZaServis\_eRacunZaDrzavuPovezi vanje.pdf/54e39c37-06ff-b866-6d41-5e959183a85e

1. Označiti "Produkcija"

| 1. ODABIR OKOLINE |      |  |
|-------------------|------|--|
| Produkcija        | Demo |  |

## 2. Navesti tražene podatke (ISO kod = HR)

| Skraćeni naziv               |                |
|------------------------------|----------------|
| Natični broj                 | OIB            |
| Adresa- mjesto, ulica i broj | Broj pošte     |
| Država                       | ISO kod države |

## 3. Organizacijska jedinica – nije potrebno ispuniti

| 3. ORGANIZACIJSKA JEDINI                                                                                       | ICA                                                                                                    |
|----------------------------------------------------------------------------------------------------|----------------------------------------------------------------------------------------------------|
| Podaci o organizacijskoj jedinici s<br>za više organizacijskih jedinica, z<br>dokumentu "Pristupnica za regist | se popunjavaju ako certifikatu želite dati prava samo za jednu organizacijsku jedinicu. Ako certifikatu želite dodijeliti prava<br>za svaku jedinicu potrebno je ispuniti novu pristupnicu. Šifra organizacijske jedinice je podatak koji ste prethodno odredili u<br>traciju obveznika javne nabave s organizacijskim jedinicama za servis e-Račun za državu". |
| Šifra organizacijske jedinice                                                                                  |                                                                                                    |

4. Podaci za povezivanje sa sustavom e-Račun za državu – popuniti kao što je prikazano na slici

| 4. PODACI ZA POVEZIVANJE SA SUSTAVOM E-RAČUN ZA DRŽAVU                                                                                                 |  |  |  |  |  |  |  |  |
|----------------------------------------------------------------------------------------------------|--|--|--|--|--|--|--|--|
| X Povezivanje WEB servisom                                                                                                    |  |  |  |  |  |  |  |  |
| Naziv aplikacijskog certifikata* S I G M A - S u s t a v z a i n f o r m a t i z a c                                                                   |  |  |  |  |  |  |  |  |
| *Upisuje se naziv aplikacijskog certifikata koji je izdan obvezniku javne nabave i kojem će se dodijeliti prava korisnika iz Točke 5. ove pristupnice. |  |  |  |  |  |  |  |  |

# 5. Prava korisnika – popuniti kao što je prikazano na slici

| 5. PRAVA KORISNIKA                                                                                                    |                                          |                                      |  |  |  |  |  |  |
|----------------------------------------------------------------------------------------------------|------------------------------------------|--------------------------------------|--|--|--|--|--|--|
| Korisnik može dobiti prava za više registriranih organizacijskih jedinica, a za svaku novu jedinicu potrebno je popuniti novu pristupnicu. Isti korisnik može imati jedno, više ili sva ponuđena prava. |                                          |                                      |  |  |  |  |  |  |
| Prava korisnika                                                                                                    | Potpis i slanje                          | Pregled i prihvat                    |  |  |  |  |  |  |
|                                                                                                    | Pristup svim organizacijskim jedinicama* | Prava u ime obveznika javne nabave** |  |  |  |  |  |  |

6. Podaci o softverskom rješenju – popuniti kao što je prikazano na slici

| 6. PODACI O SOFTVERSKOM RJEŠENJU                                                                                                    |                                              |  |  |
|----------------------------------------------------------------------------------------------------|----------------------------------------------|--|--|
| Popunjavaju se podaci o proizvođaču softverskog rješenja kojim se radi povezivanje na sustav e-Račun za državu. U slučaju povezivanja na produkcijsku okolinu,<br>nužno je prethodno obaviti testiranje povezivanja navedenog softverskog rješenja na demo okolini sustava e-Račun za državu. |                                              |  |  |
| Skraćeni naziv proizvođača softverskog rješenja                                                                                                    | InfoDom d.o.o.                               |  |  |
| Matični broj                                                                                                    | 1 3 2 1 9 4 3 0 0 0 0 9 9 0 5 4 4 3 0 1 4 2  |  |  |
| Adresa - mjesto, ulica i broj                                                                                                    | Zagreb, Andrije Žaje 61/I Broj pošte 1 0 0 0 |  |  |
| Država                                                                                                    | HRVATSKA ISO kod države* H R                 |  |  |
| *ISO 3166, dvoslovni kod; međunarodna kratica za državu.                                                                                                    |                                              |  |  |

7. Parametri za povezivanje – popuniti kao što je prikazano na slici

| dresa web servisa - Demo                              |                  |
|-------------------------------------------------------|------------------|
| dresa web servisa - Produkcija                        | sigma.e-skole.hr |
| A poslužiteljskog certifikat - Certificate authority* |                  |
| N root poslužiteljskog certifikat*                    |                  |

#### 8. Kontakti – Navesti e-mail skrbnika certifikata

| 8. KONTAKTI |                          |  |
|-------------|--------------------------|--|
| Sudionik    | Adresa e-pošte           |  |
| KORISNIK    |                          |  |
| FINA        | eracun.itpodrska@fina.hr |  |

# 9. Izjava – popuniti traženo za skrbnika certifikata

| IZJAVA                                                                                                    |                                             |  |  |  |
|----------------------------------------------------------------------------------------------------|---------------------------------------------|--|--|--|
| Svojim potpisom kao osoba ovlaštena za zastupanje obveznika javne nabave iz točke 2 potvrđujem da su svi navedeni podaci ispravni.<br>Svojim potpisom također potvrđujem da sam upoznat sa Općim uvjetima korištenja servisa e-Račun za državu te pristajem na njihovu primjenu. |                                             |  |  |  |
|                                                                                                    |                                             |  |  |  |
| U,godine                                                                                                    |                                             |  |  |  |
|                                                                                                    | lme i prezime osobe ovlaštene za zastupanje |  |  |  |
|                                                                                                    | Potpis osobe ovlaštene za zastupanie        |  |  |  |